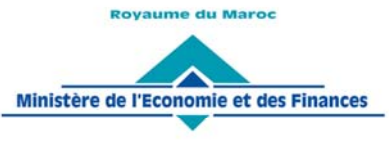

Administration des Douanes et Impôts Indirects

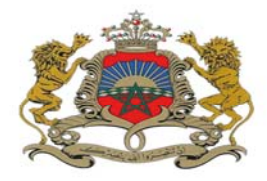

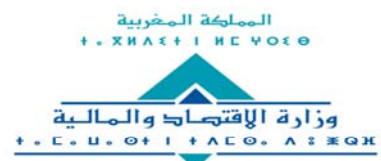

إدارة الجمارئ والضرائب غير المباشرة ۸ ۱۱ ۱۱ ۵ ۵ ۲ ۵ ۵ ۵ ۵ ۵ ۵ ۵ ۵ ۵ ۵ ۵ ۵ ۵ ۰ + ۱۸ ۵ ۵ ۵ ۵ ۵ ۵ ۲ ۵ ۸ ۵ ۵ ۵ ۵

Rabat, le 06 décembre 2022

## CIRCULAIRE N° 6386/311

**OBJET** : Investissements et Régimes Particuliers.

Module de prise en charge des consignations dans le cadre des conventions d'investissement sur BADR.

**<u>REFER</u>** : Circulaire n°6291/311 du 03/02/2022.

Dans le cadre de la poursuite de la dématérialisation des procédures, l'Administration des Douanes et Impôts Indirects met en service à compter du 12/12/2022, un nouveau module dédié à la gestion des consignations dans le cadre des conventions d'investissement signées avec l'Etat.

Ce nouveau module vise à mettre en place une démarche simplifiée et intégrée de gestion des demandes de consignations, qui peuvent être sollicitées dans l'attente aussi bien de la signature d'une liste des biens d'équipement que d'un avenant de prorogation du délai de validité d'une convention.

La prise en charge se fait directement au niveau d'un nouveau menu dédié à cet effet au niveau du module AGLACI sur BADR, dont le mode opératoire est joint en annexe.

Les autres modalités de gestion des opérations réalisées dans le cadre de l'applicatif AGLACI restent inchangées.

Toute difficulté d'application éventuelle est à signaler sous le timbre de la présente.

Le Directeur Général de l'Administration des Douanes et Impôts Indirects Abdellatif AMRANI

SGIA/Diffusion/06-12-22/15h40

www.douane.gov.ma

### **MODE OPERATOIRE**

Enrichissement du menu AGLACI par l'ajout d'un nouveau sous menu « Gestion des consignations ». Celui-ci comprend les fonctionnalités suivantes :

- AGLACI
   Gestion des consignations
   Création demande
  - Modification demande
  - 1. Création demande

Au clic sur la fonctionnalité **Création demande**, le système affiche l'écran suivant selon le type de l'opérateur connecté :

#### Cas d'un opérateur déclarant pour lui-même

| ADMINISTRATION DES  | Base Automatisée des Douanes en Réseau                                                                                                    |
|---------------------|----------------------------------------------------------------------------------------------------|
| IMPOTS<br>INDIRECTS | CREATION DEMANDE CONSIGNATION                                                                                                    |
| Accueil Déconnexion |                                                                                                    |
| ENREGISTRER         | Réference         Opérateur (Raison Sociale)*         OPERATEUR (CENTRE RC/NUM RC)         Année         Série         Intitulé de la convention*         Bureau*         Liste des factures |
|                     | ID     Fournisseur     Numéro     Date     Document       Aucun enregistrement trouvé     Nouveau     Nouveau                                                                                |

Le système restitue la raison sociale de l'opérateur déclarant pour lui-même, invitant l'utilisateur à renseigner obligatoirement les informations suivantes :

- Référence de la convention. Une fois renseignée, le système restitue automatiquement l'intitulé de la convention correspondante :

|                             | Année Série             |
|-----------------------------|-------------------------|
| Référence convention *      | 2022 373                |
|                             |                         |
| Intitulé de la convention * | Convention(CI_2022_373) |
|                             |                         |

ou bien :

- Intitulé de la convention. Saisir pour cela les premières lettres de l'intitulé de la convention, puis sélectionner l'occurrence souhaitée à partir de la liste qui s'affiche. Le système restitue automatiquement la référence de la convention correspondante.

|                             | Année Série             |
|-----------------------------|-------------------------|
| Référence convention *      | A 2022 373              |
| Intitulé de la convention * | Convention(CI_2022_373) |

Le clic sur permet de vider automatiquement les champs précités (référence de la convention et intitulé convention) :

|                             | ,                       | 1                     |                             |             |
|-----------------------------|-------------------------|-----------------------|-----------------------------|-------------|
| Référence convention *      | Année Série             | Au clic sur le bouton | Référence convention *      | Année Série |
| Intitulé de la convention * | Convention(Cl_2022_373) | × 🗘                   | Intitulé de la convention * | ×           |
|                             |                         |                       |                             |             |

- Bureau au sein duquel sera souscrite la DUM bénéficiant de l'autorisation de consignation dans le cadre d'AGLACI. Saisir pour cela, le code bureau ou les premières lettres du nom du bureau puis sélectionner le bureau souhaité à partir de la liste qui s'affiche.
- Lise des factures : Pour associer les factures à la demande de consignation, l'utilisateur est invité à cliquer sur le bouton Nouveau, les informations encadrées en rouge ci-après

s'affichent, invitant l'utilisateur à les renseigner :

| Liste des factures | 5                           |           |      |          |  |  |
|--------------------|-----------------------------|-----------|------|----------|--|--|
| ID                 | Fournisseur                 | Numéro    | Date | Document |  |  |
| Aucun enregistreme | lucun enregistrement trouvé |           |      |          |  |  |
|                    |                             | Nouveau   |      |          |  |  |
|                    |                             |           |      |          |  |  |
| Fournisseur*       |                             | Numéro *  |      |          |  |  |
| Date *             |                             | Parcourir |      |          |  |  |
|                    | Valider Rétablir Abandonner |           |      |          |  |  |

Après clic sur le bouton Valider, le système alimente la liste des factures :

. . . .

| ID | Eournies    | aur Nu                                | méro Data  | Document    |
|----|-------------|---------------------------------------|------------|-------------|
|    | T Out mass  | i i i i i i i i i i i i i i i i i i i | Dute       | Document    |
|    | fournisseur | 123                                   | 24/11/2022 | facture ndf |

L'ajout d'autres factures se fait de la même manière que le 1<sup>er</sup> ajout.

Il est à noter que la facture à annexer doit être sous format PDF. Autrement, un message de rejet s'affiche :

| ID                | Fournisseur                | Numéro                        | Date       | Document |  |  |
|-------------------|----------------------------|-------------------------------|------------|----------|--|--|
| Aucun enregistrem | ucun enregistrement trouvé |                               |            |          |  |  |
|                   |                            | Nouveau                       |            |          |  |  |
| Fournisseur *     | Fournisseur                | Numéro *                      |            | 123      |  |  |
| Date *            | 24/11/2022                 | + Parcourir                   |            |          |  |  |
| Dute              | 24/11/2022                 | facture.docx 11.48 KB Invalid | file type. |          |  |  |
|                   | Va                         | lider Rétablir Abanc          | lonner     |          |  |  |
|                   |                            |                               |            |          |  |  |

Après clic sur le lien **ENREGISTRER** du menu contextuel, le système affiche un message de succès de l'enregistrement de la demande en lui attribuant une référence sous le format suivant : Année d'enregistrement de la demande suivie d'un numéro de série.

| CREATION DEMANDE CONSIGNATION |                |                    |              |            |             |
|-------------------------------|----------------|--------------------|--------------|------------|-------------|
| 1 Infos :                     | succès!        |                    |              |            |             |
| Réference                     |                | 20220000076        |              |            |             |
| Opérateur (Ra                 | ison Sociale)* | OPERATEUR (CENTR   | E RC/NUM RC) |            |             |
| Référence cor                 | vention *      | Année Série        |              |            |             |
| Intitulé de la c              | onvention *    | Convention (CI_202 | 2_373)       |            |             |
| Bureau *                      |                | Casa port (309)    |              |            |             |
| Liste des fa                  | ictures        |                    |              |            |             |
| ID                            | F              | ournisseur         | Numéro       | Date       | Document    |
| 1                             | fournisseur    |                    | 123          | 24/11/2022 | facture.pdf |

#### Cas d'un opérateur transitaire

| Administration des  | Base Automatisée des Douanes en Réseau                                                                                    |
|---------------------|----------------------------------------------------------------------------------------------------|
| IMPOTS<br>INDIRECTS | CREATION DEMANDE CONSIGNATION                                                                                             |
| Accueil Déconnexion |                                                                                                    |
| ENREGISTRER         | Réference   Opérateur (Raison Sociale) *   Kéférence convention *   Intitulé de la convention *   Bureau *                |
|                     | Liste des factures                                                                                                    |
|                     | ID     Fournisseur     Numéro     Date     Document       Aucun enregistrement trouvé     Nouveau     Nouveau     Nouveau |

A ce niveau, l'utilisateur est invité à renseigner la raison sociale de l'opérateur qui bénéficiera de l'autorisation de la consignation dans le cadre d'AGLACI.

Saisir pour cela, les premières lettres de la raison sociale de l'opérateur en question, puis sélectionner sa raison sociale à partir de la liste qui s'affiche :

|           | Administration des<br>Douanes et | Ba                                                                                    | ase Automatisée des Douane                                | s en Réseau |      |          |
|-----------|----------------------------------|---------------------------------------------------------------------------------------|-----------------------------------------------------------|-------------|------|----------|
|           | MPOTS<br>Indirects               | CREATIO                                                                               | N DEMANDE CONSIGNATION                                    |             |      |          |
| Accueil   | Déconnexion                      | ^                                                                                     |                                                           |             |      |          |
| ENREGISTF | RER (                            | Réference<br>Opérateur (Raison<br>Référence conver<br>Intitulé de la conv<br>Bureau * | n Sociale)* OPERATEUR(CENTRE R<br>Année Série<br>vention* | C/NUM RC) × |      |          |
|           |                                  | Liste des factu                                                                       | ires                                                      |             |      |          |
|           |                                  | ID<br>Aucun enregistre                                                                | Fournisseur<br>ement trouvé                               | Numéro      | Date | Document |
|           |                                  |                                                                                       |                                                           | Nouveau     |      |          |

La suite de l'opération est la même que celle de l'opérateur déclarant pour lui-même.

2. Modification demande

| Au clic sur la fonctionnalite | Modification demande | , l'écran ci-après s'affiche : |
|-------------------------------|----------------------|--------------------------------|
|-------------------------------|----------------------|--------------------------------|

| MODIFICATION DEMANDE CONSIGNATION           |                    |
|---------------------------------------------|--------------------|
|                                             |                    |
| Recherche demande consignation              | n par sa réference |
| Critère de recherche                        | e                  |
| Réference Demande Autorisation Consignation | Année Série        |
| Rechercher Réta                             | blir               |

L'utilisateur peut procéder à la recherche de la demande de consignation faisant objet de la modification à travers l'un des critères ci-après :

- <u>Référence de la demande de consignation</u>

Après saisie de la référence de la demande de consignation et clic sur le bouton « Rechercher », le système affiche le résultat ci-après :

| MODIFICATION DEMANDE CONSIGNATION               |                                                                                                    |                                |                           |           |  |  |  |  |  |  |
|-------------------------------------------------|----------------------------------------------------------------------------------------------------|--------------------------------|---------------------------|-----------|--|--|--|--|--|--|
|                                                 |                                                                                                    |                                |                           |           |  |  |  |  |  |  |
| Recherche demande consignation par sa réference |                                                                                                    |                                |                           |           |  |  |  |  |  |  |
|                                                 |                                                                                                    |                                |                           |           |  |  |  |  |  |  |
| Critère de recherche                            |                                                                                                    |                                |                           |           |  |  |  |  |  |  |
|                                                 |                                                                                                    |                                |                           |           |  |  |  |  |  |  |
| Réference Deman                                 | Réference Demande Autorisation Consignation Année Série liste des demandes enregistrées Rochercher Rétablic |                                |                           |           |  |  |  |  |  |  |
|                                                 |                                                                                                    | Liste des Demandes Consigna    | ntions                    |           |  |  |  |  |  |  |
| Ref<br>Demande                                  | Bureau                                                                                                    | Opérateur                      | Intitulé de la convention | Sélection |  |  |  |  |  |  |
| 20220000076                                     | Casa port<br>(309)                                                                                          | OPERAYEUR(CENTRE RC/NUM<br>RC) | Convention(CI_2022_373)   | •         |  |  |  |  |  |  |
|                                                 |                                                                                                    | 14 <4 <b>1</b> 85 81           |                           |           |  |  |  |  |  |  |
|                                                 | Confirmer Rétablir                                                                                          |                                |                           |           |  |  |  |  |  |  |

Après sélection de la demande en question et clic sur le bouton « Confirmer », le système restitue les informations de la demande telles qu'elles étaient créées :

| ADMINISTRATION DES<br>DOUANES ET<br>IMPOTS<br>INDIRECTS |   | MODIF                                                                         | Base Autor                                  | natisée des Douane<br>MANDE CONSIGNATIO                                                                 | s en Réseau<br>N         |    |                   |                         |
|---------------------------------------------------------|---|-------------------------------------------------------------------------------|---------------------------------------------|----------------------------------------------------------------------------------------------------|--------------------------|----|-------------------|-------------------------|
| Accueil Déconnexion                                     | ^ |                                                                               |                                             |                                                                                                    |                          |    |                   |                         |
| ENREGISTRER                                             |   | Réference<br>Opérateur (Rai<br>Référence con<br>Intitulé de la co<br>Bureau * | ison Sociale) *<br>vention *<br>onvention * | 20220000076<br>OPERATEUR(CENTRE R<br>Année Série<br>2022 373<br>Convention(Cl_2022_1<br>Casa port (309) | 373)                     | ×  |                   |                         |
|                                                         |   | Liste des fa                                                                  | ctures<br>fournisseur                       | Fournisseur                                                                                             | Numéro<br>1234<br>Nouvea | 24 | Date<br>4/11/2022 | Document<br>facture.pdf |

Toutes les informations sont modifiables à l'exception de la référence de la demande et la raison sociale de l'opérateur dans le cas où l'opérateur connecté est de type déclarant pout lui-même :

| ADMINISTRATION DES |                   |       | Base Autor                                                              | natisée des Douane                                                                                       | s en Réseau |            |      |          |
|--------------------|-------------------|-------|-------------------------------------------------------------------------|----------------------------------------------------------------------------------------------------|-------------|------------|------|----------|
|                    | MPOTS<br>NDIRECTS |       | MODIFICATION DEM                                                        | IANDE CONSIGNATIO                                                                                        | N           |            |      |          |
| Accueil            | Déconnexion       | ~     |                                                                         |                                                                                                    |             |            |      |          |
| ENREGISTR          | ENREGISTRER       |       | nce<br>eur (Raison Sociale) *<br>nce convention *<br>de la convention * | 20220000089<br>OPERATEUR (CENTRE I<br>Année Série<br>2022 373<br>Convention(Cl_2022_3<br>Casa port (309) | RC/NUM RC)  | ×          |      |          |
|                    |                   | Liste | des factures                                                            |                                                                                                    |             |            |      |          |
|                    |                   | 1     | ID F                                                                    | ournisseur                                                                                               | Numéro      | 28/44/2022 | Date | Document |
|                    |                   |       | roumisseur                                                              |                                                                                                    | Nouvea      | u          | 10   | aune, pu |

Dans le cas où l'opérateur connecté est de type transitaire, toutes les informations sont modifiables à l'exception de la référence de la demande :

|           | Administration des<br>Douanes et |                                            | Base Automatisée des Douanes en Réseau                          |                                      |                                                                                         |                                |     |            |             |  |  |
|-----------|----------------------------------|--------------------------------------------|-----------------------------------------------------------------|--------------------------------------|-----------------------------------------------------------------------------------------|--------------------------------|-----|------------|-------------|--|--|
| <b>N</b>  | NDIRECTS                         |                                            | MODIFIC                                                         | ATION DEM                            | IANDE CONSIGNATIO                                                                       | N                              |     |            |             |  |  |
| Accueil   | Déconnexion                      | ^                                          |                                                                 |                                      |                                                                                         |                                |     |            |             |  |  |
| ENREGISTF | RER                              | Réfer<br>Opéra<br>Référ<br>Intitu<br>Burea | rence<br>ateur (Raison<br>rence conver<br>lé de la conv<br>au * | n Sociale) *<br>ntion *<br>vention * | 20220000089<br>OPERATEUR (CENTRE<br>2022 373<br>Convention(CL_2022_:<br>Casa port (309) | RC/NUM RC)<br>373)<br><b>X</b> | ) × |            |             |  |  |
|           |                                  | Lis                                        | te des factu                                                    | ires                                 |                                                                                         |                                |     |            |             |  |  |
|           |                                  |                                            | ID                                                              | F                                    | ournisseur                                                                              | Numéro                         |     | Date       | Document    |  |  |
|           |                                  | 1                                          | to                                                              | ournisseur                           |                                                                                         | Nouve                          | eau | 26/11/2022 | racture.por |  |  |

| Apres clic sur le lien | Après clic sur le lien | ENREGISTRER |
|------------------------|------------------------|-------------|
|------------------------|------------------------|-------------|

du menu contextuel, un message de succès s'affiche :

| MODIFICATION DEM             | MODIFICATION DEMANDE CONSIGNATION |                             |            |             |  |  |  |  |  |  |
|------------------------------|-----------------------------------|-----------------------------|------------|-------------|--|--|--|--|--|--|
| Infos : succès!              |                                   |                             |            |             |  |  |  |  |  |  |
| Réference                    | 20220000076                       |                             |            |             |  |  |  |  |  |  |
| Opérateur (Raison Sociale) * | OPERATEUR (CENTRE I               | PERATEUR (CENTRE RC/NUM RC) |            |             |  |  |  |  |  |  |
| Référence convention *       | Année Série                       | née Série<br>022 373        |            |             |  |  |  |  |  |  |
| Intitulé de la convention *  | Convention (CI_2022_              | .373)                       |            |             |  |  |  |  |  |  |
| Bureau *                     | Casa port (309)                   |                             |            |             |  |  |  |  |  |  |
|                              |                                   |                             |            |             |  |  |  |  |  |  |
| Liste des factures           |                                   |                             |            |             |  |  |  |  |  |  |
| ID F                         | ournisseur                        | Numéro                      | Date       | Document    |  |  |  |  |  |  |
| <u>1</u> fournisseur         |                                   | 1234                        | 24/11/2022 | facture.pdf |  |  |  |  |  |  |
|                              |                                   |                             |            |             |  |  |  |  |  |  |
|                              |                                   |                             |            |             |  |  |  |  |  |  |

- Liste des demandes enregistrées

Au clic sur le lien hypertexte **liste des demandes enregistrées**, le système affiche la liste des demandes enregistrées :

|                               | Rech                         | erche demande consignation pa                                                                    | r sa réference   |                             |
|-------------------------------|------------------------------|--------------------------------------------------------------------------------------------------|------------------|-----------------------------|
|                               |                              | Critère de recherche                                                                             |                  |                             |
| Reference Dema                | ide Autorisation             | reonsignation                                                                                    |                  |                             |
|                               |                              | Rechercher Rétablir                                                                              | liste des demand | les enregistré              |
| Ref<br>Demande                | Bureau                       | Rechercher Rétablir<br>Liste des Demandes Consigna<br>Opérateur                                  | liste des demand | les enregistré<br>Sélection |
| Ref<br>Demande<br>20220000076 | Bureau<br>Casa port<br>(309) | Rechercher Rétablir<br>Liste des Demandes Consign<br>Opérateur<br>OPERAYEUR(CENTRE RC/NUM<br>RC) | liste des demand | les enregistré<br>Sélection |

La suite de l'opération est la même que celle de la recherche par référence.

Dès traitement de la demande de consignation par l'agent douanier, un mail de notification est envoyé à l'adresse de messagerie publique de l'opérateur initiateur de la demande, l'informant du sort de sa demande :

| En | cas | de | rejet | : |
|----|-----|----|-------|---|
|    |     |    | ,     |   |

 $\triangleright$ 

|                            | jeudi 24/11/2022 11:26                                                                                                    |
|----------------------------|----------------------------------------------------------------------------------------------------|
|                            | AdminDEV.BADR@douane.gov.ma                                                                                                    |
|                            | AGLACI: Refus demande consignation                                                                                                    |
| À   Adresse de             | emessagerie publique de l'opérateur initiateur de la demande                                                                                           |
| Bonjour,                   |                                                                                                    |
| La demande                 | e consignation 20220000077 relative à la convention Convention a été rejetée sur le système BADR, par l'agent douanier, pour le motif: motif de refus. |
| Prière de ne<br>Cordialeme | e pas répondre au présent mail.<br>nt.                                                                                                    |

| $\succ$                                                                          | En cas d'acceptation :                                                                                                    |
|----------------------------------------------------------------------------------|----------------------------------------------------------------------------------------------------|
|                                                                                  | jeudi 24/11/2022 11:26                                                                                                    |
|                                                                                  | AdminDEV.BADR@douane.gov.ma                                                                                                    |
|                                                                                  | AGLACI: Acceptation demande consignation                                                                                                    |
| À Adresse d                                                                      | e messagerie publique de l'opérateur initiateur de la demande                                                                                                    |
| Bonjour,<br>La demande<br>Référence I<br>309_2022_<br>Prière de ne<br>Cordialeme | e consignation 20220000076 relative à la convention Convention a été acceptée sur le système BADR par l'agent douanier.<br>Décision Attribuée :<br>0041<br>e pas répondre au présent mail.<br>nt. |

Le mail de notification reçu lors de l'acceptation de la demande de consignation contient la référence de la décision. Celle-ci sera utilisé par l'opérateur lors de la création de sa DUM au niveau de l'onglet « Articles » pour les cas de situation « Prorogation attendue » (cf. capture1) ou « Annexes attendues » (cf. capture2).

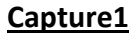

| Accord et Fran                 | chise      |                        |                                                                          |                                                        |                                                     |                                |                               |                                    |
|--------------------------------|------------|------------------------|--------------------------------------------------------------------------|--------------------------------------------------------|-----------------------------------------------------|--------------------------------|-------------------------------|------------------------------------|
| Code Accord                    |            | Choisir u              | n code accord                                                            |                                                        |                                                     |                                |                               |                                    |
| Franchise et exo               | nération   | 1046(Des               | biens d'équipement a                                                     | cquis par certa                                        | aines entreprise:                                   | s qui s'er 🔻                   |                               |                                    |
| AGLACI                         |            |                        |                                                                          |                                                        |                                                     |                                |                               |                                    |
|                                |            |                        |                                                                          | Annee                                                  | Serie                                               | Annexe                         | Lot                           | Article                            |
|                                |            |                        | Référence CI : CI                                                        | 2022                                                   | 373                                                 |                                |                               |                                    |
|                                | • F        | Pas de<br>consignation | Désignation Bémo                                                         |                                                        |                                                     |                                |                               |                                    |
| Situation de<br>consignation : | <b>O</b> a | Prorogation            | Valeur en devise :                                                       |                                                        | Devise :                                            |                                |                               |                                    |
|                                | • A        | Annexes<br>attendues   | Numéro décision                                                          |                                                        | Date of                                             | lécision 🦳                     |                               |                                    |
|                                |            |                        | Important : Il est sigr<br>de biens d'équipeme<br>faut saisir autant d'a | nalé qu'un artic<br>nt.Donc si bes<br>rticles que de l | le de la DUM ne<br>oin d'imputer plu<br>ignes BEMO. | peut imputer<br>Isieurs lignes | qu'une seule l<br>BEMO par un | igne d'une liste<br>e même DUM, il |
| Capture2                       |            |                        |                                                                          |                                                        |                                                     |                                |                               |                                    |

| Accord et Franch               | ise                              |                       |                                                                                |                                                       |                                                   |                                     |                                 |                                      |  |  |  |
|--------------------------------|----------------------------------|-----------------------|--------------------------------------------------------------------------------|-------------------------------------------------------|---------------------------------------------------|-------------------------------------|---------------------------------|--------------------------------------|--|--|--|
| Code Accord                    |                                  | Choisir un            | code accord                                                                    |                                                       |                                                   |                                     |                                 |                                      |  |  |  |
| Franchise et exonér            | ration                           | 1078(Bien:            | 078(Biens d'équipement acquis par certaines entreprises qui s'engag 🔽          |                                                       |                                                   |                                     |                                 |                                      |  |  |  |
| AGLACI                         |                                  |                       |                                                                                |                                                       |                                                   |                                     |                                 |                                      |  |  |  |
|                                |                                  |                       |                                                                                | Annee                                                 | Serie                                             | Annexe                              | Lot                             | Article                              |  |  |  |
|                                |                                  |                       | Référence CI : CI                                                              | 2022                                                  | 373                                               |                                     |                                 |                                      |  |  |  |
|                                | Pas<br>con                       | de<br>signation       | Désignation Bémo                                                               |                                                       |                                                   |                                     |                                 |                                      |  |  |  |
| Situation de<br>consignation : | Pro<br>atte                      | rogation<br>ndue      | Valeur en devise :                                                             |                                                       | Devise :                                          |                                     |                                 |                                      |  |  |  |
|                                | Anr<br>atte                      | nexes<br>indues       | Numéro décision                                                                |                                                       | Date                                              | décision 🦳                          |                                 |                                      |  |  |  |
|                                |                                  |                       | Important : II est signa<br>de biens d'équipement<br>faut saisir autant d'arti | lé qu'un articl<br>t.Donc si beso<br>icles que de lig | e de la DUM ne<br>in d'imputer p<br>gnes BEMO.    | e peut imputer (<br>lusieurs lignes | qu'une seule l<br>BEMO par un   | ligne d'une liste<br>le même DUM, il |  |  |  |
| La date de la d                | lécisi                           | on <b>peut</b>        | ne pas être rer                                                                | nseignée                                              | :                                                 |                                     |                                 |                                      |  |  |  |
| Accord et Fran                 | chise                            |                       |                                                                                |                                                       |                                                   |                                     |                                 |                                      |  |  |  |
| Code Accord                    |                                  | Choisir u             | n code accord                                                                  |                                                       |                                                   | -                                   |                                 |                                      |  |  |  |
| Franchise et exor              | nération                         | 1078(Bie              | ns d'équipement acquis                                                         | par certaines                                         | entreprises qu                                    | ii s'engag 🔻                        |                                 |                                      |  |  |  |
| AGLACI                         |                                  |                       |                                                                                |                                                       |                                                   |                                     |                                 |                                      |  |  |  |
|                                |                                  |                       |                                                                                | Annee                                                 | Serie                                             | Annexe                              | Lot                             | Article                              |  |  |  |
|                                |                                  |                       | Référence CI : CI                                                              | 2022                                                  | 373                                               |                                     |                                 |                                      |  |  |  |
|                                | e P                              | as de<br>onsignation  | Désignation Bémo                                                               |                                                       |                                                   |                                     |                                 |                                      |  |  |  |
| Situation de<br>consignation : | O P<br>a                         | rorogation<br>ttendue | Valeur en devise : 5                                                           | 00.000                                                | Devise :                                          |                                     |                                 |                                      |  |  |  |
|                                | <ul> <li>A</li> <li>a</li> </ul> | nnexes<br>ttendues    | Numéro décision 3                                                              | 09 2022                                               | 0041 Date                                         | décision                            |                                 |                                      |  |  |  |
|                                |                                  |                       | Important : Il est sign<br>de biens d'équipemer<br>faut saisir autant d'ar     | alé qu'un artic<br>nt.Donc si bes<br>ticles que de li | le de la DUM no<br>pin d'imputer p<br>ignes BEMO. | e peut imputer o<br>lusieurs lignes | qu'une seule li<br>BEMO par une | igne d'une liste<br>e même DUM, il   |  |  |  |

| II est | t à noter | · que la | décision | attribuée   | e ne pe | ut être | e utilisée | qu'une | seule | fois o | dans i | une 🛛 | DUM. |
|--------|-----------|----------|----------|-------------|---------|---------|------------|--------|-------|--------|--------|-------|------|
| Autr   | ement, i  | un mess  | age de r | ejet s'affi | che :   |         |            |        |       |        |        |       |      |

|                                                                                                    | CREER UNE DECLARATION                                                                                                    |              |                |                  |                    |              |           |  |  |  |  |  |
|----------------------------------------------------------------------------------------------------|----------------------------------------------------------------------------------------------------|--------------|----------------|------------------|--------------------|--------------|-----------|--|--|--|--|--|
| Erreur : L'article (1) Num décision (309_2022_0041) consignation pour la convention est déjà utilisé dans une autre DED! |                                                                                                    |              |                |                  |                    |              |           |  |  |  |  |  |
| Entete                                                                                                    | e de la DUM Cauti                                                                                                    | ion Articles | Preapurement D | S Demandes diver | ses Imputation tit | res de chang | •         |  |  |  |  |  |
| Imputation compte RED Documents Moyen de transport de transit                                                            |                                                                                                    |              |                |                  |                    |              |           |  |  |  |  |  |
| Bureau<br>309                                                                                                    | Bureau         Régime         Année         Série         Clé         Type : DUM           309         010         2022            Libellé du régime : REGIME DE DROIT COMMUN |              |                |                  |                    |              |           |  |  |  |  |  |
| Pa                                                                                                    | Parcourir                                                                                                    |              |                |                  |                    |              |           |  |  |  |  |  |
|                                                                                                    |                                                                                                    |              |                |                  |                    |              |           |  |  |  |  |  |
| Nombre total des articles : 1                                                                                            |                                                                                                    |              |                |                  |                    |              |           |  |  |  |  |  |
| N°                                                                                                    | Code cont.                                                                                                    | Nb. cont.    | Code NGP       | Val. déclarée    | Qté facturée       | Unité        | issu ATPA |  |  |  |  |  |
| 1                                                                                                    | 001                                                                                                    |              | 8421299000     | 500.000          | 500.000            | 033          | Non       |  |  |  |  |  |
|                                                                                                    | 14 <4 <b>1</b> b> b1                                                                                                    |              |                |                  |                    |              |           |  |  |  |  |  |

Lors de la consultation de la DUM signée ou validée en utilisant le service de recherche du menu DEDOUANEMENT, l'utilisateur peut constater au niveau de l'onglet « Articles » l'affichage de la référence de décision en question sous forme de lien hypertexte :

| Valeur déclarée(<br>Quantité facturée<br>Poids net (en kg)<br>Quantité normali | en Dhs)<br>e<br>)<br>isée | 500.000<br>500.000<br>500.000<br>500.000                                  |                                                               | U<br>U                                             | nité de quantité<br>nité de quantité no                      | ormalisée                          | KG(029)<br>: 033            |                                      |
|--------------------------------------------------------------------------------|---------------------------|---------------------------------------------------------------------------|---------------------------------------------------------------|----------------------------------------------------|--------------------------------------------------------------|------------------------------------|-----------------------------|--------------------------------------|
| CIN Destinataire                                                               | ſ                         |                                                                           |                                                               | No<br>De                                           | om et Prénom<br>stinataire                                   |                                    |                             |                                      |
| Accord et Fran                                                                 | chise                     |                                                                           |                                                               |                                                    |                                                              |                                    |                             |                                      |
| Code Accord<br>Franchise et exor                                               | nération                  | Choisir ur<br>1046(Des                                                    | i code accord<br>biens d'équipeme                             | nt acquis par (                                    | ertaines entrepris                                           | es qui s'er                        |                             |                                      |
| AGLACI                                                                         |                           |                                                                           |                                                               |                                                    |                                                              |                                    |                             |                                      |
|                                                                                |                           |                                                                           |                                                               | Annee                                              | Serie                                                        | Annexe                             | Lot                         | Article                              |
|                                                                                |                           | Pas de<br>consignation<br>Prorogation<br>attendue<br>Annexes<br>attendues | Référence CI :                                                | CI 2022                                            | 373                                                          | 1                                  | 1                           | 1                                    |
|                                                                                | P                         |                                                                           | Désignation Bén                                               | no                                                 |                                                              | Ro                                 | binet                       |                                      |
| Situation de                                                                   | P                         |                                                                           | Solde valeur                                                  |                                                    | 200 000.00                                                   | Dev                                | ise USD                     |                                      |
| consignation :                                                                 | A A                       |                                                                           | Valeur en devise                                              | 500.000                                            | Devise :                                                     |                                    |                             |                                      |
|                                                                                | a                         |                                                                           | Numéro décisior                                               | <u>309_2022_00</u>                                 | 41 Date décision                                             | 24/11/2022                         |                             |                                      |
|                                                                                |                           |                                                                           | Important : Il est<br>de biens d'équipe<br>faut saisir autant | signalé qu'un a<br>ement.Donc si<br>d'articles que | article de la DUM n<br>besoin d'imputer j<br>de lignes BEMO. | e peut imputer<br>plusieurs lignes | qu'une seule<br>BEMO par ur | ligne d'une liste<br>ne même DUM, il |

# Le clic sur ce lien permet d'afficher le détail ci-après :

| Réference                    | 20220000076          |           |                    |          |          |  |
|------------------------------|----------------------|-----------|--------------------|----------|----------|--|
| Opérateur (Raison Sociale) * | OPERATEUR(CENTRE R   | C/NUM RC) |                    |          |          |  |
| Référence convention *       | Année Série          |           |                    |          |          |  |
| Intitulé de la convention *  | Convention(CI_2022_3 | 373)      |                    |          |          |  |
| Bureau *                     | Casa port (309)      |           |                    |          |          |  |
| Décision                     | Acceptée             |           | Réference Décision | 309_2022 | _0041    |  |
| Liste des factures           |                      |           |                    |          |          |  |
| ID F                         | ournisseur           | Numéro    | Date<br>24/11/2022 | 8        | Document |  |
|                              |                      | 1201      | LTTTLVLL           |          | nouro.pu |  |